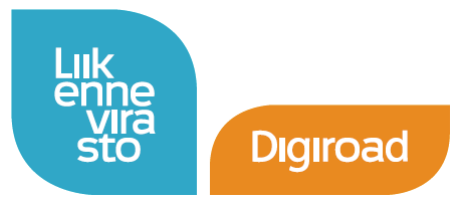

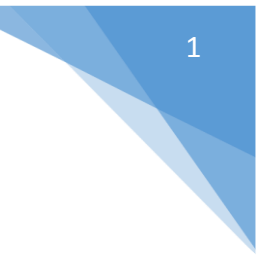

# Digiroad-aineiston hyödyntäminen rajapintapalveluiden kautta – MapInfo

Digiroad-aineistoa on mahdollista hyödyntää Liikenneviraston Katselu- ja latauspalvelusta <u>http://portal.liikennevirasto.fi/sivu/www/f/aineistopalvelut/verkkopalvelut/latauspalvelu#.Vb8IKvlbi</u> <u>yE</u> WMS- ja WFS-rajapintojen kautta. Rajapintojen etuna on niiden helppo hyödynnettävyys ja se, että aina on käytettävissä uusin mahdollinen aineisto, joka Katselu- ja latauspalvelussa on saatavilla Digiroadista (uudempi, kuin viimeisen julkaisu).

WMS-rajapinta (Web Map Service) on rajapinta, joka palauttaa paikkatietoaineiston karttakuvana. Aineistoa voi katsella, mutta sen ulkoasua ei voi muuttaa, eikä sille voi tehdä paikkatietokyselyitä. Digiroad-aineistojen WMS-palvelut sisältävät kuitenkin mahdollisuuden tehdä info-kyselyitä aineistoon paikkatieto-ohjelman info-työkalulla. WFS-rajapintaa (Web Feature Service) sen sijaan voi hyödyntää kuin mitä tahansa paikkatietotasoa. WMS-rajapinta sopii siis aineiston katseluun ja WFSrajapinta paikkatietokyselyiden suorittamiseen ja aineiston visualisointiin omaan käyttöön sopivaksi. Rajapintojen aineisto ei siis ole tallennettuna omalle koneelle, vaan se haetaan reaaliajassa Katseluja latauspalvelusta.

WMS- ja WFS-rajapintojen GetCapabilities-kyselyiden linkit löytyvät Katselu- ja latauspalvelun sivulta alempaa, kohdasta Katselupalvelurajapinnat WMS ja Suorasaantilataus WFS (kuva alla). Palvelussa on muitakin kuin Digiroad-aineistoja. Digiroadin rajapinnat ovat vielä **beta-vaiheessa**, joten niiden osoite Katselu- ja latauspalvelussa tulee myöhemmin muuttumaan pois beta-otsikon alta. Palvelussa ei myöskään ole saatavilla vielä kaikkia Digiroadin tietolajeja (tilanne 3.8.2015).

| Liikennevirasto avoin WMS                                                                                                    |          |  |
|----------------------------------------------------------------------------------------------------|----------|--|
| https://extranet.liikennevirasto.fi/inspirepalvelu/avoin/wms                                                                                                    |          |  |
| Liikennevirasto beta WMS                                                                                                    | Diginood |  |
| https://extranet.liikennevirasto.fi/inspirepalvelu/beta/wms                                                                                                    | Digiroau |  |
| <ul> <li>Liikennevirasto rajoitettu WMS (rajapinta ei ole avoimesti käytettävissä)</li> </ul>                                                                                                    |          |  |
| https://extranet.liikennevirasto.fi/inspirepalvelu/rajoitettu/wms                                                                                                    |          |  |
| <ul> <li>Liikennevirasto meriliikenne Primar WMS</li> </ul>                                                                                                    |          |  |
| http://kartta.liikennevirasto.fi/meriliikenne/dgds/wms_ip/merikartta                                                                                                    |          |  |
| Katselupalveluiden käyttö edellyttää että käytössä on ohjelmisto, joka tekee pyynnöt<br>Liikenneviraston katselupalvelun rajapintoihin. Käytännössä yhteyden voi ottaa<br>paikkatiteto-ohjelmistolla tai itse ohjelmoidulla sovelluksella. |          |  |
| Suorasaantilataus WFS                                                                                                    |          |  |
| WFS-rajapintojen osoitteet ovat.                                                                                                    |          |  |
| Liikennevirasto avoin WFS                                                                                                    |          |  |
| https://extranet.liikennevirasto.fi/inspirepalvelu/avoin/wfs                                                                                                    |          |  |
| Liikennevirasto beta WFS                                                                                                    | Digiroad |  |
| https://extranet.liikennevirasto.fi/inspirepalvelu/beta/wfs                                                                                                    | Digitoau |  |
|                                                                                                    |          |  |
| <ul> <li>Liikennevirasto rajoitettu WFS (rajapinta ei ole avoimesti käytettävissä)</li> </ul>                                                                                                    |          |  |
| <ul> <li>Liikennevirasto rajoitettu WFS (rajapinta ei ole avoimesti käytettävissä)<br/>https://extranet.liikennevirasto.fi/inspirepalvelu/rajoitettu/wfs</li> </ul>                                                                        |          |  |

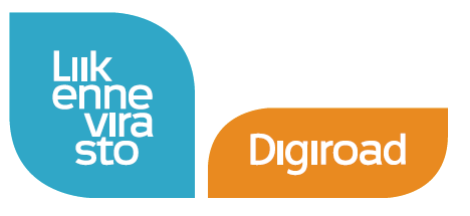

Tässä ohjeessa kerrotaan aineiston hyödyntämisestä rajapintojen kautta MapInfo Professional – sovelluksella. Ohjetta laatiessa on käytetty englanninkielistä MapInfo Professional 12.0 versiota. Aineistojen koordinaatistoista ja niiden vaihtamisesta on kerrottu tämän ohjeen lopussa.

Ohjeen pohjana on hyödynnetty Tilastokeskuksen luvalla heidän vastaavia ohjeita (<u>http://www.tilastokeskus.fi/tup/rajapintapalvelut/kayttoonotto.html</u>).

## Digiroad WMS-tasojen hakeminen rajapinnasta

Suora linkki Digiroad-aineiston WMS-palvelun GetCapabilities-kyselyyn on <u>https://extranet.liikennevirasto.fi/inspirepalvelu/beta/wms?request=GetCapabilities</u> Tämä linkki annetaan paikkatieto-ohjelmaan, jotta se saa tiedot kyseisestä WMS-palvelusta. MapInfossa WMSpalveluun otetaan yhteys valitsemalla File → Open Web Service → Open WMS. Avautuvasta ikkunasta valitaan Servers... ja painetaan avautuvasta ikkunasta Add. Kohtaan Server URL laitetaan äskeinen GetCapabilities-kysely, ja painetaan Get Description. Kuvaus ilmestyy kenttään Description ja OK-nappi aktivoituu.

| Open WMS Table                 |                                                                                    |                     |                    |                                     |                                | X               |
|--------------------------------|------------------------------------------------------------------------------------|---------------------|--------------------|-------------------------------------|--------------------------------|-----------------|
| <u>₩</u> MS Server:            | Pitney Bowes                                                                       | Software Global     | WMS Server         |                                     | <b></b>                        | Servers         |
| Ser <u>v</u> er URL:           | ierver URL: http://www.mapinfo.com/miwms Details                                   |                     |                    |                                     | D <u>e</u> tails               |                 |
| WMS Layers:                    | /MS Layers:                                                                        |                     |                    |                                     |                                |                 |
|                                | Hitney Bowes Software Map Server                                                   |                     |                    |                                     |                                |                 |
| WMS Servers Li                 | WMS Servers List                                                                   |                     |                    |                                     |                                |                 |
| Description                    | Description Server URL                                                             |                     |                    |                                     |                                |                 |
| Canada Ce                      | Canada Centre for Remote Sensing Web M http://ceoware2.ccrs.nrcan.gc.ca/cubew      |                     |                    | /cubewerx/                          | <u>A</u> dd                    |                 |
| Compusuit<br>CubeSEB           | Compusult Limited METAR Weather Mappi http://geo.compusult.net/scripts/mapman.dll? |                     |                    |                                     | <u>E</u> dit                   |                 |
| Demis WM                       | S Server                                                                           |                     | http://ww          | w2 demis nl/manserver/              | request asn                    |                 |
| WMS Server                     | WMS Server Information                                                             |                     |                    |                                     |                                |                 |
| Server URI                     | .: //extrane                                                                       | et.liikennevirasto. | .fi/inspirepalve   | elu/beta/wms?request=(              | aetCapabilities                | Test URL        |
| Description                    | : Liikennev                                                                        | virasto beta WMS    | 5                  |                                     |                                | Get Description |
| Override                       | Timeout Values<br>ide Default Valu                                                 | es                  |                    | - Override WMS Get                  | Map Pixel Limits-<br>It Values |                 |
|                                |                                                                                    | 60                  | seconds            | March Calif                         | 2 048                          |                 |
| Connect                        | Timeout                                                                            |                     |                    | Max Width                           |                                | pixeis          |
| Connect<br>Send Tir            | Timeout<br>neout                                                                   | 60                  | seconds            | Max Width                           | 2.048                          |                 |
| Connect<br>Send Tir<br>Receive | Timeout<br>neout<br>Timeout                                                        | 60<br>300           | seconds<br>seconds | Max Height                          | 2 048                          | pixels          |
| Connect<br>Send Tir<br>Receive | Timeout<br>neout<br>Timeout                                                        | 60<br>300           | seconds<br>seconds | Max Width<br>Max Height<br>ancel He | 2 048                          | pixels          |

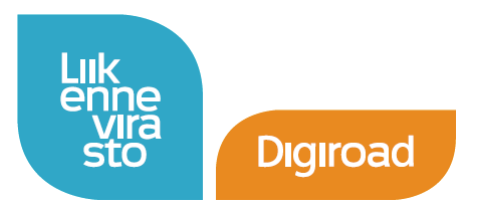

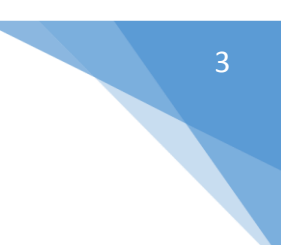

Painetaan OK ja uudelleen OK. Sovellus palaa ikkunaan Open WMS Table, jossa Digiroadin WMS-tasot näkyvät:

| Open WMS Table                                                                                |                                                                                                    | x |
|-----------------------------------------------------------------------------------------------|----------------------------------------------------------------------------------------------------|---|
| <u>₩</u> MS Server:<br>Ser <u>v</u> er URL:<br>WMS Layers:                                    | Liikennevirasto beta WMS       Servers.         https://extranet.liikennevirasto.fi/inspirepalvelu/beta/wms?request=GetCapabilitie       Details.                                                                               |   |
| Liikenne<br>i Ajon<br>i Ajon<br>i Avat<br>i Kaist<br>i Keliri<br>i Liitty<br>i Opa:<br>Style: | virasto beta WMS<br>neuvo kielletty (Digiroad)<br>neuvo sallittu (Digiroad)<br>ttava puomi (Digiroad)<br>ttava puomi (Digiroad)<br>ttava puomi (Digiroad)<br>nikko (Digiroad)<br>istustaulu (Digiroad)<br>nstustaulu (Digiroad) |   |
| Image Format: ir<br>Image Background<br>Image Transparent                                     | mage/png       Coordinate Reference System:         Show Projection Description instead of SRS         id:       Projection:         EpsG:4326         Longitude / Latitude (WGS 84)                                            | • |
| Table <u>F</u> ilename:<br><u>P</u> referred View:                                            | Automatic  OK Cancel <u>H</u> elp                                                                                                    |   |

Digiroad-tason voi valita kartalle tästä ikkunasta klikkaamalla tasoa valikosta ja painamalla Add. Projektio on valittavissa Coordinate Reference System –kohdassa. Painetaan OK. Aineistot tulevat näkyviin kartalle.

Kohteita voi tarkastella myös info-työkalun avulla, alla esimerkkinä silta, alikulku tai tunneli –tason kohde.

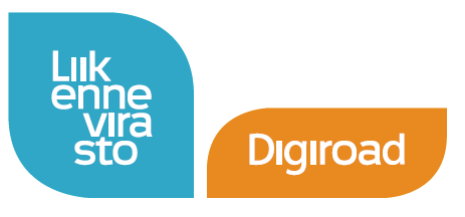

| Info Tool                                                   |  |
|-------------------------------------------------------------|--|
| Results for FeatureType 'www.livi_beta.fi:dr_silta_alikulku |  |
|                                                             |  |
| ID = 34963288-10975747                                      |  |
| SIDECODE = 1                                                |  |
| NAMEFI = Korkeajoen silta                                   |  |
| TYPE = 1                                                    |  |
| NAMESV = null                                               |  |
| KUNTANRO = 178                                              |  |
| SHAPE = [GEOMETRY (LineString) with 2 points]               |  |
|                                                             |  |
|                                                             |  |
|                                                             |  |
|                                                             |  |
| << >> List Untitled2 -                                      |  |
|                                                             |  |
|                                                             |  |
|                                                             |  |
|                                                             |  |
|                                                             |  |
|                                                             |  |
|                                                             |  |

WMS-tasojen ulkoasua ei voi siis muuttaa, vaan tasot visualisoituvat rajapintapalvelun tarjoajan antaman oletusulkoasun mukaisesti. WFS-tasojen ulkoasua voi sen sijaan muokata, ja niiden hyödyntäminen MapInfossa on esitelty seuraavassa kappaleessa.

### Digiroad WFS-tasojen hakeminen rajapinnasta

Suora linkki Digiroad-aineiston WFS-palvelun GetCapabilities-kyselyyn on <u>https://extranet.liikennevirasto.fi/inspirepalvelu/beta/wfs?request=GetCapabilities</u> Tämä linkki annetaan paikkatieto-ohjelmaan, jotta se saa tiedot kyseisestä WFS-palvelusta. MapInfossa WFSpalveluun otetaan yhteys valitsemalla File → Open Web Service → Open WFS. Avautuvasta ikkunasta valitaan Servers... ja painetaan avautuvasta ikkunasta Add. Kohtaan Server URL laitetaan äskeinen GetCapabilities-kysely. Lisäksi **on laitettava ruksi kohtaan "Prefer Version 1.0"**, muuten Digiroad-rajapinta ei toimi! Painetaan Get Description. Kuvaus ilmestyy kenttään Description ja OKnappi aktivoituu.

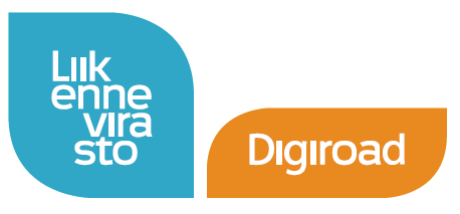

DIGIROAD-RAJAPINNAT

3.8.2015

| NUTC Commen                                                                 |                                                                                                    |                                   |                                                                                  |                 |
|-----------------------------------------------------------------------------|----------------------------------------------------------------------------------------------------|-----------------------------------|----------------------------------------------------------------------------------|-----------------|
| WFS Server:                                                                 | Liikennevirasto beta WFS                                                                                                    |                                   |                                                                                  | ▼ Servers       |
| Server URL:                                                                 | https://extranet.liikennevirasto.fi/inspirepalvelu/beta/wfs?request=GetCapabilities Details                                                                                                    |                                   |                                                                                  |                 |
| W/ES Lauers:                                                                |                                                                                                    |                                   | Data Filters                                                                     | 52              |
| WFS Servers List                                                            | Company of the local state of the local state of th |                                   | Later The                                                                        |                 |
| Description                                                                 |                                                                                                    | Server UF                         |                                                                                  |                 |
| MetroGIS B                                                                  | ase many scanned many                                                                                                    | http://ais                        |                                                                                  | ices Add        |
| MetroGIS W                                                                  | /ater Resources                                                                                                    | http://aisi                       | 2.metc.state.mn.us/ArcGIS/servi                                                  | ces             |
|                                                                             |                                                                                                    |                                   | man a map por                                                                    | Edit            |
| WFS Server Info                                                             | ormation                                                                                                    | 100                               |                                                                                  | _               |
|                                                                             | a Dautamat Elemenaticata G                                                                                                    | Secondaria and the                | h. /h. et a. /                                                                   |                 |
| Server URL:                                                                 | s.77extranet.liikennevirasto.n/                                                                                                    | Inspirepaive                      | iu/beta/wis/request=detCapabi                                                    | Test URL        |
| Descriptions                                                                |                                                                                                    |                                   |                                                                                  |                 |
| Description:                                                                | Liikennevirasto beta WFS                                                                                                    |                                   |                                                                                  | Get Description |
| Override Time                                                               | Liikennevirasto beta WFS<br>eout Values                                                                                                    |                                   | Version Negotiation                                                              | Get Description |
| Override Time                                                               | Liikennevirasto beta WFS<br>eout Values<br>Default Values                                                                                                    |                                   | Version Negotiation                                                              | Get Description |
| Override Time                                                               | Liikennevirasto beta WFS<br>eout Values<br>Default Values<br>reout 60 se                                                                                                    | econds                            | Version Negotiation                                                              | Get Description |
| Override Time<br>Override Time<br>Connect Time<br>Send Timeou               | Liikennevirasto beta WFS<br>eout Values<br>Default Values<br>reout 60 se<br>ut 60 se                                                                                                    | econds<br>econds                  | Version Negotiation<br>O Automatic<br>Prefer Version 1.0                         | Get Description |
| Override Time<br>Override Time<br>Connect Time<br>Send Timeou               | Liikennevirasto beta WFS<br>eout Values<br>periodit Values<br>eout 60 se<br>ut 60 se                                                                                                    | econds<br>econds                  | Version Negotiation<br>O Automatic<br>Prefer Version 1.0                         | Get Description |
| Override Time<br>Override Time<br>Connect Tim<br>Send Timeou<br>Receive Tim | Liikennevirasto beta WFS<br>eout Values<br>Default Values<br>reout 60 se<br>ut 60 se<br>reout 300 se                                                                                                    | econds<br>econds<br>econds        | Version Negotiation<br><ul> <li>Automatic</li> <li>Prefer Version 1.0</li> </ul> | Get Description |
| Override Time<br>Override Time<br>Connect Tim<br>Send Timeou<br>Receive Tim | Liikennevirasto beta WFS<br>eout Values<br>eout 60 se<br>ut 60 se<br>eout 300 se                                                                                                    | econds<br>econds<br>econds        | Version Negotiation<br>Automatic<br>Prefer Version 1.0                           | Get Description |
| Override Time<br>Override Time<br>Connect Tim<br>Send Timeou<br>Receive Tim | Liikennevirasto beta WFS<br>eout Values<br>eout 60 se<br>ut 60 se<br>eout 300 se                                                                                                    | econds<br>econds<br>econds<br>Car | Version Negotiation<br>Automatic<br>Prefer Version 1.0<br>mcel Help              | Get Description |
| Override Time<br>Override Time<br>Connect Tim<br>Send Timeou<br>Receive Tim | Liikennevirasto beta WFS<br>eout Values<br>Default Values<br>eout 60 se<br>ut 60 se<br>eout 300 se                                                                                                    | econds<br>econds<br>econds<br>Car | Version Negotiation<br>Automatic<br>Prefer Version 1.0<br>ncel Help              | Get Description |

Painetaan OK ja uudelleen OK. Sovellus palaa ikkunaan Open WFS Table, jossa Digiroadin WFS-tasot näkyvät:

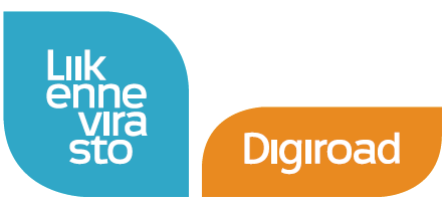

DIGIROAD-RAJAPINNAT

3.8.2015

| <u>W</u> FS Server:                                                                                                    | Liikennevirasto beta WFS                                                                                                    | ✓ Servers                                                                                                   |
|----------------------------------------------------------------------------------------------------|----------------------------------------------------------------------------------------------------|----------------------------------------------------------------------------------------------------|
| Ser <u>v</u> er URL:<br>WFS Layers:                                                                                                    | https://extranet.liikennevirasto.fi/inspirepalve                                                                                                    | elu/beta/wfs?request=GetCapabilities D <u>e</u> tails<br>Data Filters                                       |
| Ajoneuvo kiellett<br>Ajoneuvo sallittu<br>Ajoneuvon tai -ył<br>Avattava puomi (<br>Kaistojen lukumä<br>Kelirikko (Digiroa<br>Liikennevalo (Dig<br>Liittymänumero (I<br>Opastustaulu (Di<br>Rautatien tasoris<br>Silta, alikulku tai<br>Suljettu yhteys (D<br>Suojatie (Digiroaa<br>Suurin sallittu aki<br>Suurin sallittu kor<br>Suurin sallittu lev | y (Digiroad)         (Digiroad)         udistelmän suurin sallittu pituus (Digiroad)         Digiroad)         ärä (Digiroad)         d)         piroad)         giroad)         giroad)         unneli (Digiroad)         tigiroad)         d)         eelimassa (Digiroad)         keus (Digiroad)         eelimassa (Digiroad)         eelimassa (Digiroad)         eelimassa (Digiroad)         eelimassa (Digiroad)         eelimassa (Digiroad) | Column Filter   Max. Features   10     Object Styles   ★   ✓   Coordinate System   Projection:   Projection |
| Layer Abstract:<br>Table <u>F</u> ilename:                                                                                                    |                                                                                                    |                                                                                                    |
| Destand Manual                                                                                                    |                                                                                                    | Allow Edito                                                                                                 |

Valitsemalla joku taso tästä näkymästä ja painamalla OK, latautuvat kohteet kartalle. Latautuminen vie hetken (Processing WFS Table –ikkuna).

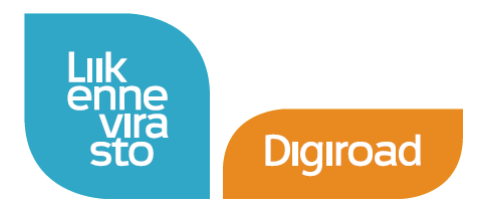

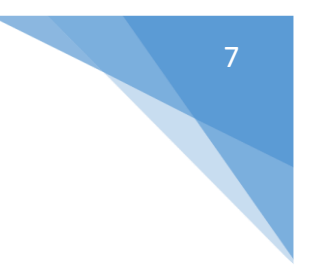

Kun taso on avautunut kartalle, sitä voi hyödyntää kuten mitä tahansa muuta paikkatietotasoa (paikkatietokyselyt, visualisointi, export). Alla silta, alikulku, tunneli –taso zoomattuna pääkaupunkiseudulle.

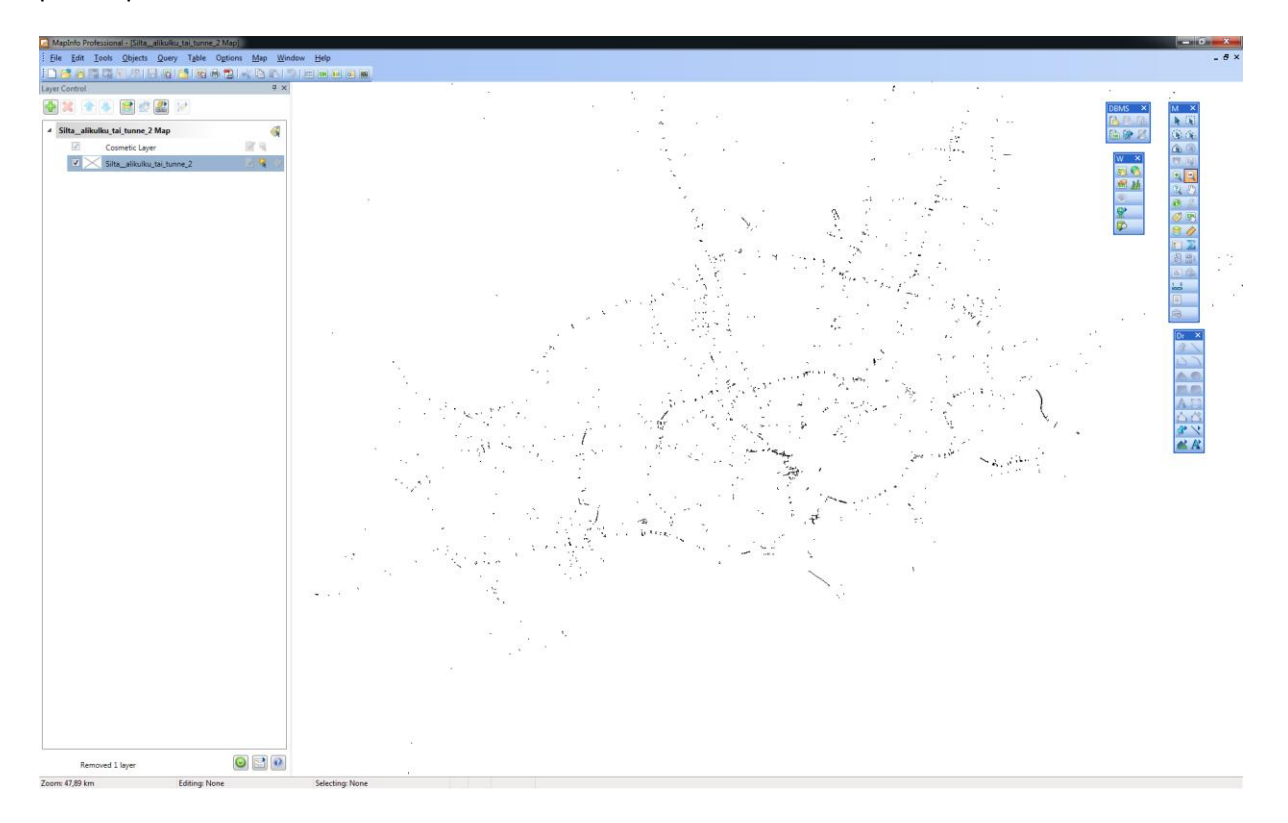

### Koordinaattijärjestelmät WMS- ja WFS-rajapintapalveluissa

WMS-rajapintapalvelu tukee useita eri koordinaattijärjestelmiä. MapInfo näyttää Digiroad-aineiston oletuksena rajapinnasta WGS 84-koordinaatistossa. Jos karttadokumentissa on jo jokin toinen koordinaatisto käytössä, MapInfo lisää WMS-tason oletuksena kyseisessä koordinaatistossa. Koordinaatiston voi myös itse muuntaa WMS-tasolla tarjolla oleviin vaihtoehtoehdoiksi valitsemalla WMS-tason lisäyksessä koordinaattijärjestelmän kohdasta Coordinate Reference System, alasvetovalikosta Projection.

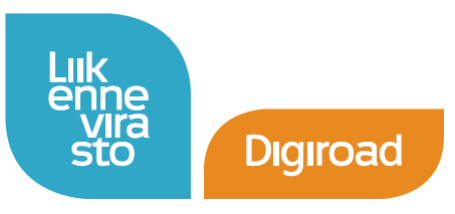

| Open WMS Table                                                                                                    | ×                                                                                                    |
|----------------------------------------------------------------------------------------------------|----------------------------------------------------------------------------------------------------|
| WMS Server:         Liikennevirasto beta WMS           Server URL:         https://extranet.liikennevirasto.fi                                                                       | Servers  /inspirepalvelu/beta/wms?request=GetCapabilitie  Details                                                                                                    |
| WMS Layers:                                                                                                    | Add>><br><u>A</u> dd>><br><u>B</u> emove<<<br>Move <u>U</u> p<br><u>Move Down</u>                                                                                                    |
| Image Format: image/png<br>Image Background:<br>✓ Iransparent <u>Color</u><br>Table <u>F</u> ilename: C:\Users\salliemm\Documents\<br><u>P</u> referred View: <u>Automatic</u><br>OK | Coordinate Reference System:<br>Show Projection Description instead of SRS<br>Projection: ETRS TM Zone 35, Northern Hemisphere (E –<br>ETRS TM Zone 34, Northern Hemisphere (ETRS89)<br>ETRS TM Zone 35, Northern Hemisphere (ETRS89)<br>ETRS TM Zone 35, Northern Hemisphere (ETRS89)<br>ETRS TM Zone 36, Northern Hemisphere (ETRS89)<br>ETRS-GK19FIN<br>ETRS-GK20FIN<br>ETRS-GK22FIN<br>ETRS-GK22FIN<br>ETRS-GK22FIN<br>ETRS-GK22FIN<br>ETRS-GK22FIN |

WFS-palvelun koordinaatisto on ETRS-TM35FIN. Tätä koordinaatistoa ei voi vaihtaa tason lisäysvaiheessa. Jos kuitenkin karttadokumentissa on jo käytössä jokin toinen koordinaatisto, MapInfo muuntaa WFS-tason automaattisesti kyseiseen koordinaatistoon.

### Tuki ja kysymykset

Digiroad-operaattori antaa tukea aineiston ylläpitoon ja hyödyntämiseen:

#### Yhteystiedot:

Digiroad-ylläpitäjien sähköpostituki: <u>info@digiroad.fi</u> Digiroad-hyödyntäjien sähköpostituki: <u>tuki@digiroad.fi</u> Puhelin: 040 507 2301 (ma-pe klo 9-16)

Katselu- ja latauspalvelusta voi antaa palautetta Liikennevirastolle osoitteeseen paikkatieto@liikennevirasto.fi